## 千葉市粗大ごみ・インターネット受付

電子決済お支払い時の操作説明

これまでの手数料納付券でのお支払いに加え、「電子決済」でのお支払いが可能です。お支払い方法は、クレジットカード(VISA、Mastercard、JCB、AMERICAN EXPRESS、 Diners Club) / PayPay/メルペイ/LINE Payとなります。

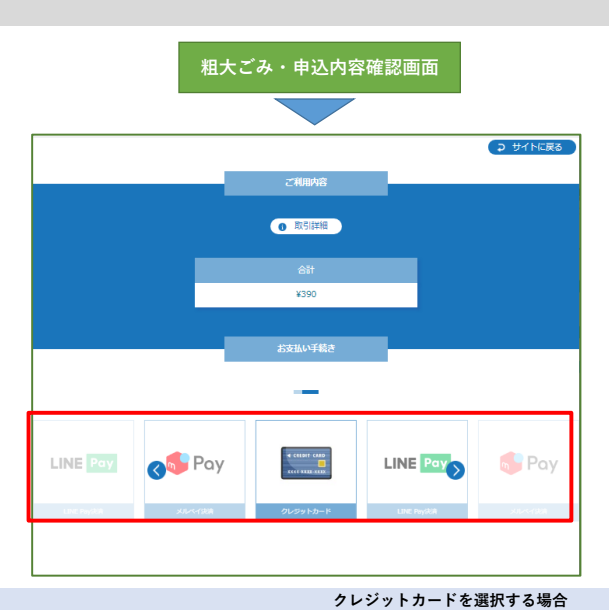

レジットカード番号

有効期限 (年)

年

-

戻る

確定

「取引詳細」タップ →オーダーID表示

*1−9*−∞

H2

南入力

ポケットカード会員様の本人確認を行います。 ネットサービスログイン時のバスワードを半角・小文字でご入力くださ

い。 ※この情報は加盟店には送信されませんのでご安心ください。

店舗名 未指定 金額: 日付:

送信 🛛 🕺 ヘルプ

カード番号

パスワード:

¥390 2021/05/27

iokako kokoko kolo

「スワードを忘れた場合は

キャンセル

0 1

•

フレニットカード部

和熱調理 (月 / 仲)

カード会社

有効明陽 (月)

セキュリティコード

支払方法 選択してください ▼

# お支払い方法の選択

お支払い方法を選択します。 クレジットカード (VISA、Mastercard、JCB、AMERICAN EXPRESS、 Diners Club) / PayPay/メルペイ/LINE Payの中からご希望のお支払い方法の 画像を押下してください。

※ご注意:「サイトに戻る」ボタンを押下すると、「決済に失敗しました」の 画面になります。申込確認内容に戻る場合は、ブラウザでバックしてください。

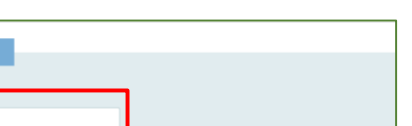

# クレジットカード情報の入力

クレジットカードに記載のクレジットカード番号、有効期限、セキュリティ コードを入力、支払方法を選択(一括払いのみ)してください。 入力内容に間違いがなければ「確定」ボタンを押下してください。

※ご注意1:クレジットカードのセキュリティは本人認証サービス3Dセキュア を利用しています。各クレジットカード会社にて、3Dセキュアの本人認証 (パスワード)を事前設定する必要があります。 ご不明な場合は、ご利用のカード発行会社にお問い合わせください。

※ご注意2:「戻る」ボタンを押下すると、「決済に失敗しました」の 画面になります。支払方法の選択に戻る場合は、ブラウザでバックしてください。

### お支払い情報の確認

処理手数料の合計金額、入力したクレジットカード情報に間違いがないか 確認してください。

間違いがない場合は、「確定」ボタンを押下してください。

間違いがある場合は、「再入力」ボタンを押下してください。 お支払い情報入力画面に戻りますので再度入力してください。

※ご注意1:「確定」後、「システムエラー」が表示される場合は、 3Dセキュアの事前設定がなされていない場合が考えられます。

※ご注意2:「サイトに戻る」ボタンを押下すると、「決済に失敗しました」の 画面になります。カード情報を再入力する場合には、「再入力」ボタンを 押下してください。

パスワードの入力

クレジットカードの3Dセキュアのパスワードを入力し送信ボタンを押下して ください。

※ご注意:入力が必要のない場合もあります。

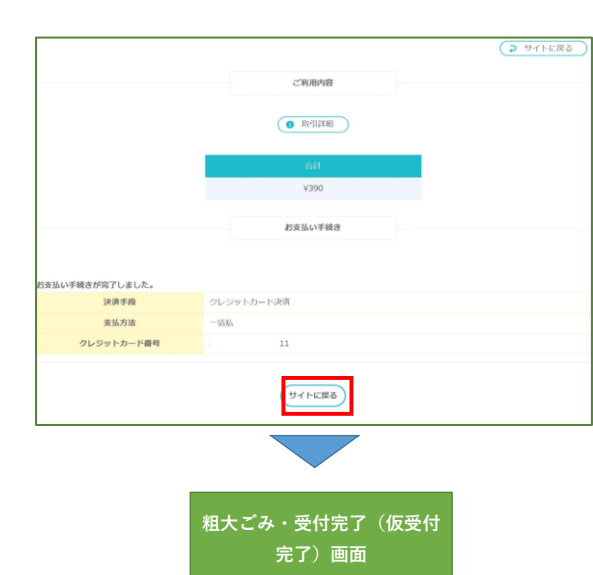

# 決済完了の表示

決済が正常に終了すると左記の画面が表示されますので確認してください。

「**サイトに戻る」**ボタンを押下してください。

過去の申込履歴が無ければ仮受付となり、申込仮完了のお知らせメールが ー旦届き、受付センターでの承認作業後に受付完了メールが送信されます。

過去の申込履歴があれば、そのまま本受付となり、受付完了メールが送信 されます。

### PayPayを選択する場合

パソコン申込み

スマホ申込み ※ご利用者様のスマホにPayPayアプリが入っていることが必要です。

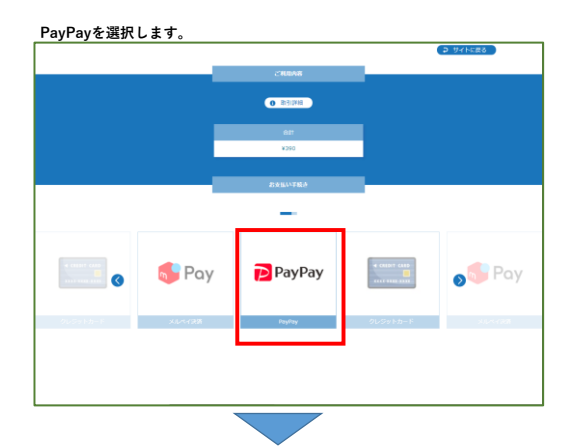

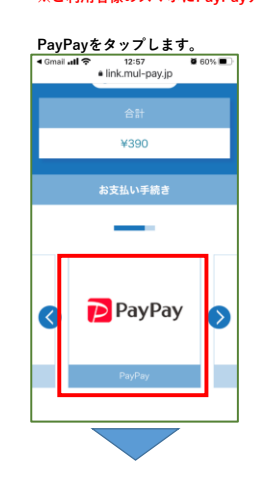

### お支払い方法の選択 お支払い方法の中からPayPayを選択した場合、 決済手続きのためPayPay決済サイトに遷移します。

「<mark>確定」</mark>を押下します。

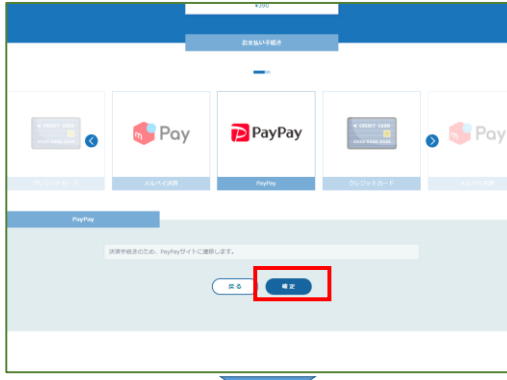

QRコードが表示されるのでスマホのPayPayアプリを起動して読み込みします。 (またはID,PWでのログイン)

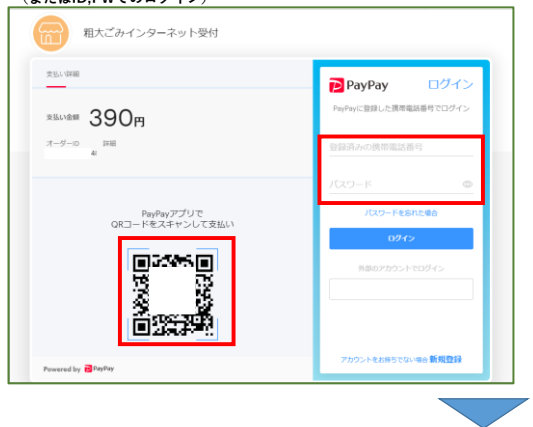

「<mark>確定」</mark>をタップします。PayPayアプリが起動します。

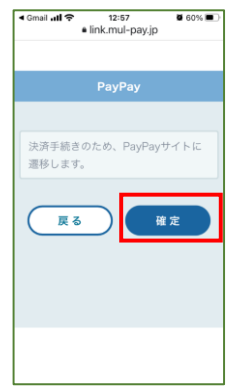

※ご注意:「戻る」ボタンを押下すると、「決済に失敗しました」の 画面になります。支払方法の選択に戻る場合は、ブラウザでバック してください。

# PayPay決済手続き

PayPay決済サイトにてお支払いの手続きをしてください。

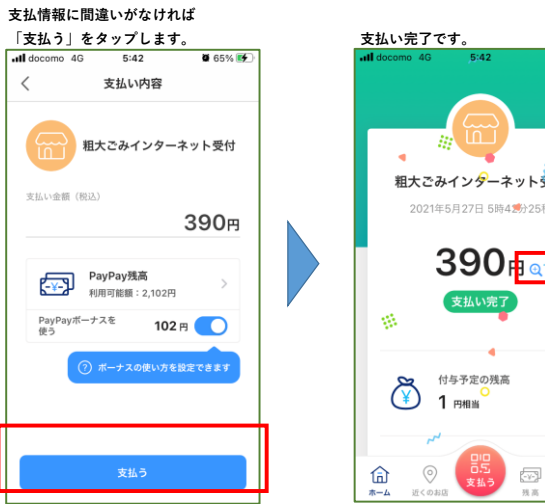

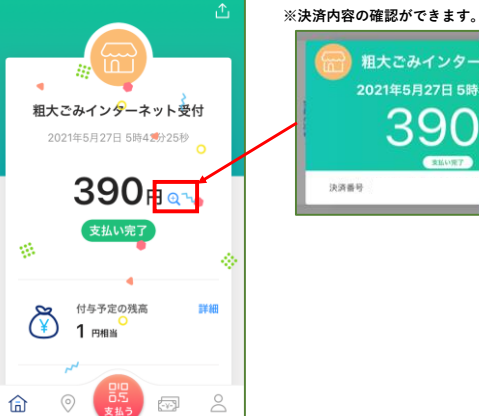

① 取引詳細

サイトに戻る

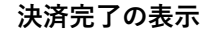

04

粗大ごみインターネット受付…

390<sub>m</sub>

決済が正常に終了すると、左記画面に「お支払い手続きが完了しました。」 と表示されます。

「サイトに戻る」ボタンを押下して粗大ごみ受付(電子決済)が完了となります。

過去の申込履歴が無ければ仮受付となり、申込仮完了のお知らせメールが 一旦届き、受付センターでの承認作業後に受付完了メールが送信されます。

過去の申込履歴があれば、そのまま本受付となり、受付完了メールが送信 されます。

パソコン申込み

8支払い手続きが完了しました

### メルペイを選択する場合

### スマホ申込み ※ご利用者様のスマホにメルペイアプリが入っていることが必要です。

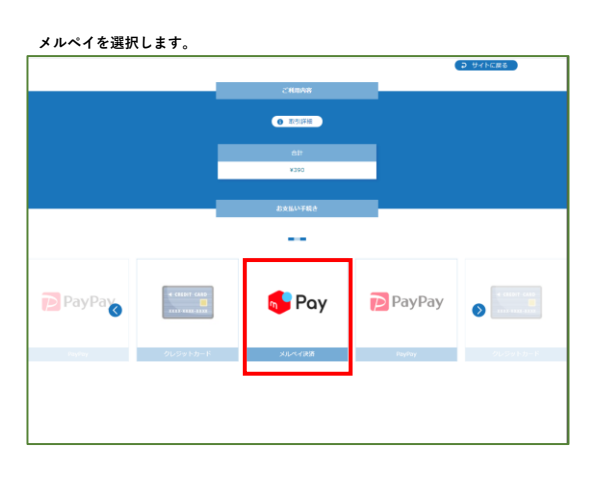

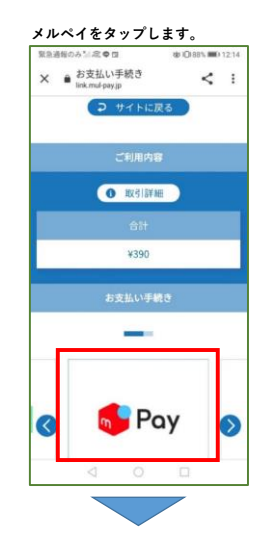

### お支払い方法の選択

お支払い方法の中からメルペイを選択した場合、 決済手続きのためメルペイ決済サイトに遷移します。

「確定」を押下します。

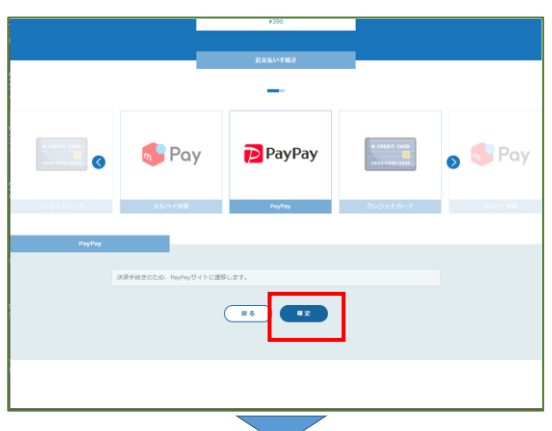

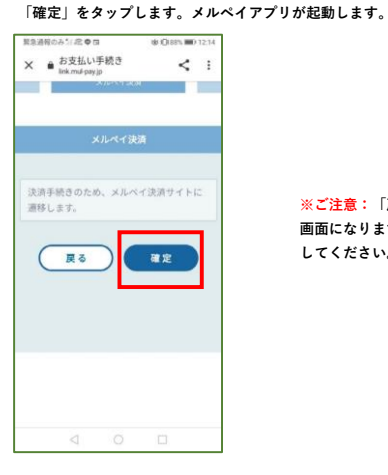

※ご注意:「戻る」ボタンを押下すると、「決済に失敗しました」の 画面になります。支払方法の選択に戻る場合は、ブラウザでバック してください。

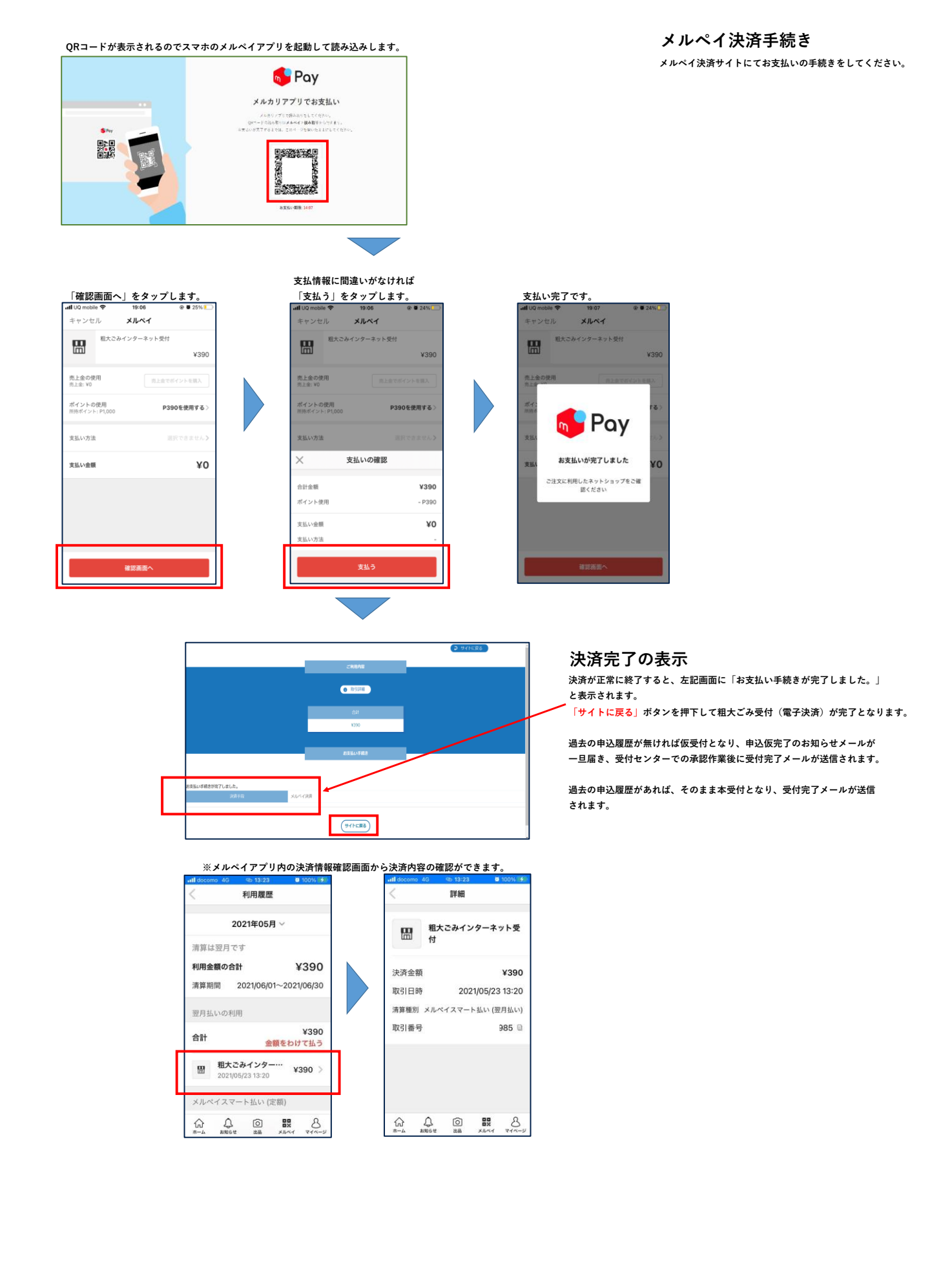

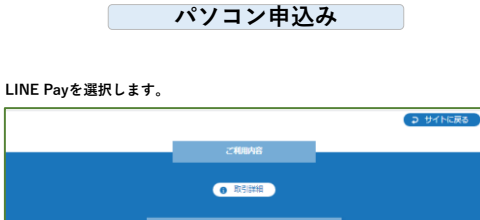

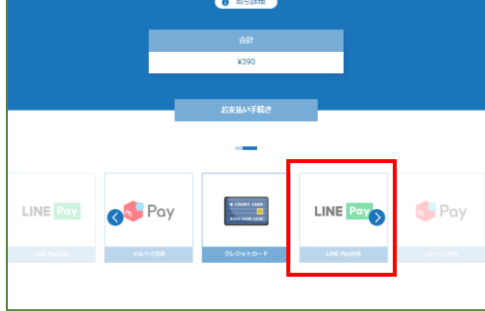

# 「<mark>確定」</mark>を押下します。

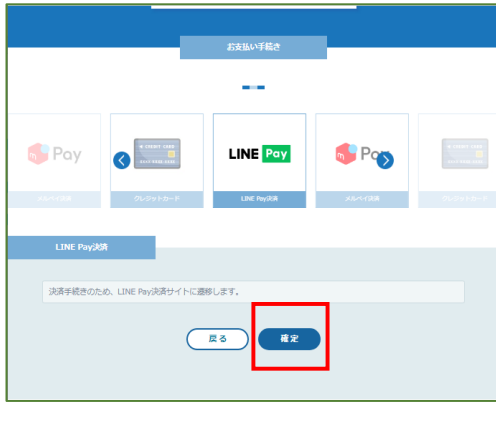

LINE Payを選択する場合 スマホ申込み

※ご利用者様のスマホにLINE Payアプリが入っていることが必要です。

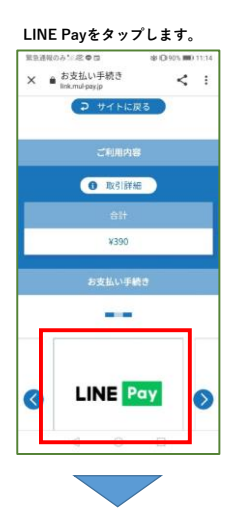

### 「確定」をタップします。LINE Payアプリが起動します。

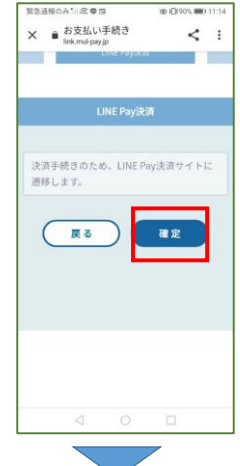

※ご注意:「戻る」ボタンを押下すると、「決済に失敗しました」の 画面になります。支払方法の選択に戻る場合は、ブラウザでバック してください。

QRコードが表示されるのでスマホのPayPayアプリを起動して読み込みします。 (またはID,PWでのログイン)

| LINE Log in                              | QRコードのスキャン                            |
|------------------------------------------|---------------------------------------|
| メールアドレス                                  | <u>o</u> rana ana a                   |
| パスワード                                    |                                       |
| ログイン                                     | 6.000                                 |
| LINEアプリの[設定]>[アカウント]で<br>アカウント情報を確認できます。 | 決済の認証が完了するまでは、<br>このページを聞いたままにしてください。 |
| © LINE                                   | Pay                                   |

「続ける」タップでLINE Payアプリが立ち上がります。

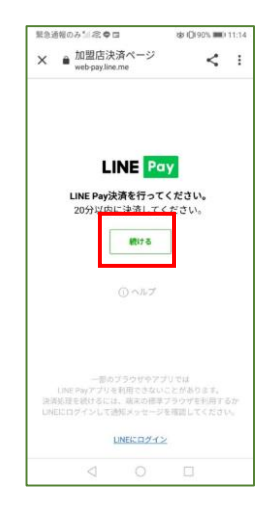

# LINE Pay決済手続き

LINE Pay決済サイトにてお支払いの手続きをしてください。 支払情報に間違いがなければ 「支払う」→「決済」をタップします。 支払い完了です。 く 💿 LINEウォレット 🔍 🗉 三 LINE Pay お支払いは アカウントで 行います。 ① 2046までにおき払いください 加盟店名 粗大ごみインターネット受付 詳細を確認 商品名 千葉市粗大ごみ お支払い方法 0 残高 お支払い 粗大ごみインターネット受付 千葉市粗大ごみ 390円 商品価格 390円 LINE Pay 390 円 お支払い合計 390 円 お支払いが完了しました。 ※決済内容の確認ができます。 ano+5年40日 決済の詳細情報 粗大ごみインター ネット受付 支払い課題 加盟店 クーポン ① クーボン検索 法洁 選択されたクーポンはありません。 お支払い後の残高 610円 9/212 2021 05 22 05 48 (GMT-0000) 9/229 2021 05 22 05 48 (GMT-0000) ボタンをタップして進みます。 注文ページで結果を確認してください \*\*\*\*\*\* 390 円 超大ごみインターネット受付(千葉市地大ご 2-) 詳細を確認 ご利用ポイント① 0 NUMA NUMA NA RA NUMA NO M 202 - 390 F 軽大ごみインターネット受付(千葉市和大ご 201 0ポイント すべて使用 1ポイント=1円として計算されます。 228号) HINT-ビス 脱れごみインターネット発行 マールアドレス shudaqyonu.orgiciy.chia LINE Poy 📙 🔀 = - 390 FJ 粗大ごみインターネッ ト登行(千葉市取大ご 残高を確認 ポイントを貯める クーポンを探す レシートを登録 ウオレット ポイントクラブ LINE Pay LINEレシート お支払い方法 \*\*5× 390円 粗大ごみインターネッ ト型付(千葉市和大ご ×==-. → サイトに戻る 取引詳細 決済完了の表示 決済が正常に終了すると、左記画面に「お支払い手続きが完了しました。」 ¥390 と表示されます。 「サイトに戻る」ボタンを押下して粗大ごみ受付(電子決済)が完了となります。 過去の申込履歴が無ければ仮受付となり、申込仮完了のお知らせメールが 一旦届き、受付センターでの承認作業後に受付完了メールが送信されます。 お支払い手続きが完了しました。 過去の申込履歴があれば、そのまま本受付となり、受付完了メールが送信 LINE Pay決済 されます。 20 サイトに戻る

LINE Pay